## **B.12** Quick Guide #12: Adjusting the Transmit and Receive Levels

(Refer to CAREpoint Users Manual Section 4.6 for more information)

## Enter Pin code...

**NOTE:** If you see **Click the 'i' button for further details. MSG: PINO1** after entering any # codes listed in this document, contact the CAREpoint administrator for the PIN code. If the PIN is unknown, contact General Devices to obtain a temporary one.

1. On the blue on-screen keypad, type in **#S-E-T-L-E-V-E-L-S** (**#-7-3-8-5-3-8-3-5-7**). This will take you to the Line Card Calibration window.

| 1   | ABC<br>2 | DEF<br>3 |
|-----|----------|----------|
| GHI | JKL      | MNO      |
| 4   | 5        | 6        |
| PRS | тиv      | WXY      |
| 7   | 8        | 9        |
| *   | 0        | #        |

2. In the box on the left, select the name of the resource for which you want to change the levels.

| Resource ID<br>MED 1<br>MED 5<br>MERCI 340<br>Line 1<br>MED 2<br>MED 2<br>MERCI 280<br>Line 2<br>MED 3<br>MED 7<br>MED 7<br>MED 4<br>MED 4<br>MED 8 | Rx           208           208           220           245           208           209           245           208           208           209           245           208           208           208           208           208           208           208           208           208           208           208           209           208           208           209           208           209           208           209           208           209           208           209           209           209           209           209           209           209           209           209           209           209           209           209           209           209           209           209      < | Current Resource Tx Level (Line) Rx Level (Bus 28) Tx 1 KHz Calibration Tone OPIC Resource OPIC 0043× Tx Level (Bus 29) 244 X Level (Line) 208 Rx Level (Line) Save Revert Close |
|----------------------------------------------------------------------------------------------------|----------------------------------------------------------------------------------------------------|----------------------------------------------------------------------------------------------------|
|----------------------------------------------------------------------------------------------------|----------------------------------------------------------------------------------------------------|----------------------------------------------------------------------------------------------------|

3. Change the value of the TX or RX levels by sliding the appropriate bar. After sliding it, wait a few moments for the new level to appear in the window on the left. Refer to the next page for a reference chart for the dB levels.

| Resource ID                                                                                      | Bx                                                                               | Tx                                                               | Current Resource                                                                                                    |
|--------------------------------------------------------------------------------------------------|----------------------------------------------------------------------------------|------------------------------------------------------------------|----------------------------------------------------------------------------------------------------|
| 4ED 1<br>4ED 5<br>4ERCI 340<br>.ine 1<br>4ED 2<br>4ED 6<br>4ERCI 280<br>.ine 2<br>4ED 3<br>4ED 3 | 208<br>208<br>245<br>208<br>208<br>208<br>220<br>245<br>208<br>208<br>208<br>208 | 25<br>25<br>185<br>84<br>25<br>25<br>185<br>84<br>25<br>25<br>25 | MED 1         Tx Level (Line)         25         Rx Level (Bus 28)         208         Tx 1 KHz Calibration Tone         OPIC Resource         OPIC 0043×         Tx Level (Bus 29)         244 |
| MERCI 3405W<br>MED 4<br>MED 8                                                                    | 220<br>208<br>254                                                                | 185<br>25<br>185                                                 | Rx Level (Line) 208 C Close                                                                                                    |

Radio (RTL)

| @ Line   | -20   | -16   | -13   | -10   | -6    | -3    | 0     | +3    | +6      | +10     |
|----------|-------|-------|-------|-------|-------|-------|-------|-------|---------|---------|
|          | 0.079 | 0.122 | 0.174 | 0.245 | 0.200 | 0.549 | 0.775 | 1.004 | 1 5 4 6 | 2 4 4 0 |
| (Vrms)   | 0.078 | 0.123 | 0.174 | 0.243 | 0.388 | 0.348 | 0.775 | 1.094 | 1.340   | 2.449   |
|          |       |       |       |       |       |       |       |       |         |         |
| Radio TX | Pad   | Pad   | Pad   | 25    | 100   | 154   | 185   | 208   | 223     | 237     |
| Radio RX | 255   | 252   | 250   | 245   | 235   | 225   | 208   | 189   | 160     | 100     |

Phone (STL)

| TX = 87  | (@ -10  dBm on line) |
|----------|----------------------|
| RX = 253 | (@ -20  dBm on line) |

4. When you are done changing the levels of all of your cards, click save.

| 245 84<br>208 25<br>208 25<br>208 25                                 | Rx Level (Bus 28) 208 🔹 💷 🔊                                                                                                    |
|----------------------------------------------------------------------|----------------------------------------------------------------------------------------------------|
| 220 84<br>208 25<br>208 25<br>220 185<br>208 25<br>208 25<br>254 185 | OPIC Resource           OPIC 0043X           Tx Level (Bus 29)           244           Max Level (Line)           208           Unselect Rx (Line)           178                                                                                                    |
|                                                                      | 208         25           208         25           220         185           245         84           208         25           208         25           209         185           200         185           201         185           202         185           203         25           204         185           205         254 |

-END PROCEDURE-